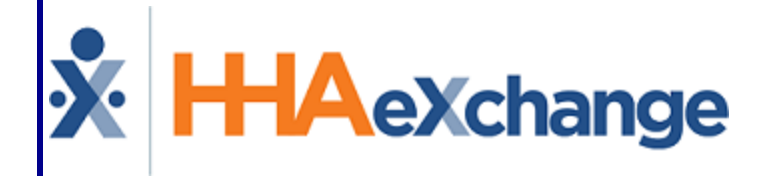

# **Keports Definitions** Reference Guide

#### Contents

| Reports Definitions                     | 1 |
|-----------------------------------------|---|
| Overview                                | 1 |
| HHAX System Key Terms and Definitions   | 1 |
| Visit Reports Definitions               | 2 |
| Time and Attendance Reports Definitions | 5 |
| Exception Reports Definitions           | 6 |
| Events Reports Definitions              | B |
| Billing Reports Definitions             | 9 |
| AR Reports Definitions 13               | 3 |
| Payroll Reports Definitions 15          | 5 |
| Caregiver Reports Definitions18         | B |
| Patient Reports Definitions             | 2 |
| Compliance Reports Definitions26        | 6 |
| DOH Reports Definitions28               | B |
| Sales Reports Definitions2              | 9 |
| Vendor Management Reports Definitions   | D |
| Miscellaneous Reports Definitions 31    | 1 |
| Clinical Reports Definitions 32         | 2 |

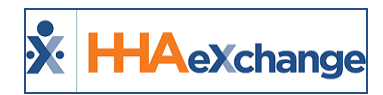

#### **Reports Definitions**

#### **Overview**

The **Report Definitions** reference guide provides a list of HHAeXchange (HHAX) standard reports in their respective categories available to Providers. Each listed item contains the report title, the path to locate the report, and a high-level definition describing what the report entails.

Please direct any questions, thoughts, or concerns regarding the content herein to <u>HHAeXchange Client</u> <u>Support</u>.

#### **HHAX System Key Terms and Definitions**

The following provides basic definition of HHAX System key terms applicable throughout the document.

| Term      | Definition                                                                                                    |
|-----------|----------------------------------------------------------------------------------------------------|
| Patient   | Refers to the Member, Consumer, or Recipient. The Patient is the person receiving ser-<br>vices.                                |
| Caregiver | Refers to the Aide, Homecare Aide, Homecare Worker, or Worker. The Caregiver is the person providing services.                  |
| Provider  | Refers to the Agency or organization coordinating services.                                                                     |
| Payer     | Refers to the Managed Care Organization (MCO), Contract, or HHS. The Payer is the organization placing Patients with Providers. |
| ННАХ      | Acronym for HHAeXchange                                                                                                    |

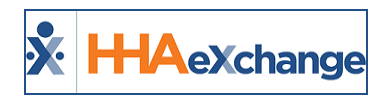

# **Visit Reports Definitions**

| Visit Reports Definitions                 |                                                             |                                                                                                    |
|-------------------------------------------|-------------------------------------------------------------|----------------------------------------------------------------------------------------------------|
| Report Name                               | Path                                                        | Definition                                                                                                    |
| Visit Report                              | Report > Visits > Visit                                     | Display the schedule, confirmation, and bill details for visits<br>that fall within the specified visit or invoice date range. The<br>available filter fields allow users to sort the search results<br>based on Office, Contract, Discipline, and so on.                                                                                                    |
| Duplicate Visit Report                    | Report > Patients ><br>Duplicate Visit Report               | Provides a list of Patients and visits that are already on the calendar.                                                                                                    |
| Patient Signature<br>Timesheet            | Report > Visits > Visit ><br>Patient Signature<br>Timesheet | This report is a duty sheet providing the Caregiver and<br>Patient signatures from the Mobile App. Report also provides<br>the Mobile App Notes for the visit.                                                                                                    |
| Scheduled Vs Actual<br>Hours by Caregiver | Report > Visits > Visit                                     | Use this report to compare scheduled visit hours with actual confirmation times within a specified timeframe; allows Agencies to identify discrepancies. Use the available filter fields to sort the search results based on Office, Contract, Discipline, and so on. Additionally, users may choose to group the results by Caregiver and include unconfirmed/missed visits. |
| Patients Live-In Report                   | Report > Visits > Visit                                     | Displays a snapshot of all active Live-In Patients with visits<br>within the specified timeframe. Results can be grouped by<br>Patient Team.                                                                                                    |
| Visits by Contract                        | Report > Visits > Visit                                     | Provides a summary of visits scheduled and billed for each<br>contract within the specified time frame, with totals dis-<br>played for all contracts. This report can be run for a single<br>contract.                                                                                                    |
| Schedule vs Actual<br>Hours Mismatch      | Report > Visits > Visit                                     | Report shows the details for visits within the specified time<br>frame for which there is a discrepancy between scheduled<br>versus actual hours worked. This report can also be run for a<br>specific contract, Caregiver, Patient, and/or Coordinator.                                                                                                    |
| Visit Log                                 | Report > Visits > Visit                                     | Lists basic schedule/visit information for Patients with visits scheduled during the time frame selected.                                                                                                    |
| Authorizations Due By<br>Date             | Report >Visits > Schedul-<br>ing                            | A forecasting report that shows all expiring authorizations<br>within a specified timeframe. This report can be run with sev-<br>eral filters and formatting options. Some filter options limit<br>the results to a single contract, Coordinator, Discipline,<br>Patient status, and/or Visit Type. Formatting options include<br>grouping by contract or due date.           |
| Schedule by Patient<br>(Summary)          | Report > Visits > Schedul-<br>ing                           | Lists the weekly schedule for each Patient meeting the selec-<br>ted criteria.                                                                                                    |
| Schedule by Patient<br>(Detail)           | Report > Visits > Schedul-<br>ing                           | Displays a list of weekly Patient schedules from the specified<br>date. This report can be run for a single Contact, Caregiver,<br>Coordinator and Discipline. The results can also be grouped                                                                                                    |

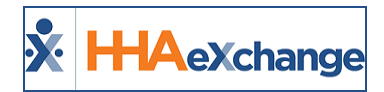

| Visit Reports Definitions              |                                   |                                                                                                    |
|----------------------------------------|-----------------------------------|----------------------------------------------------------------------------------------------------|
|                                        |                                   | by Coordinator or Nurse, if desired.                                                                                                    |
| Schedule by Caregiver<br>(Summary)     | Report > Visits > Schedul-<br>ing | Lists Caregiver schedules for one or two weeks, including<br>scheduled overtime hours. This report can be run for a single<br>Caregiver or Patient Team, Location or Branch, as well as for<br>a single Contract or Coordinator.                                                                            |
| Schedule By Caregiver<br>(Detail)      | Report > Visits > Schedul-<br>ing | Lists Caregiver schedules for one week, broken down by<br>Patient. This report can be run for a single Caregiver or<br>Patient Team, Location or Branch, as well as for a single con-<br>tract or Coordinator.                                                                                              |
| Schedule by Coordinator                | Report > Visits > Schedul-<br>ing | Displays all Patients' weekly schedules from the selected<br>date, grouped by Coordinator. This report can also be run to<br>show schedules for Patients with a specific visit type.                                                                                                    |
| Authorizations Under<br>Utilized       | Report > Visits > Schedul-<br>ing | This report may be run to determine whether Patient sched-<br>ules for a specific contract, Coordinator, Visit Type, and/or<br>Discipline are using all the hours or units allotted by the asso-<br>ciated Authorizations.                                                                                  |
| Authorizations Over Util-<br>ized      | Report > Visits > Schedul-<br>ing | This report may be run to determine whether Patient sched-<br>ules for a specific contract, Coordinator, Visit Type, and/or<br>Discipline are exceeding the hours or units allotted by the<br>associated Authorizations.                                                                                    |
| Temporary Schedules<br>Report          | Report > Visits > Schedul-<br>ing | Lists Patients with visits in which either the scheduled time or<br>Caregiver (or both) was changed from the permanent sched-<br>ule.                                                                                                    |
| Schedule by Contract<br>Summary        | Report > Visits > Schedul-<br>ing | Lists the total scheduled hours, days, and number of visits within the selected time frame for each contract.                                                                                                    |
| Manual Verified Visits                 | Report > Visits > Audit           | Comprehensive list of all visits that were confirmed manually within the specified time frame. This report can also be run for a specific Patient and/or Caregiver.                                                                                                    |
| List of Deleted Visits                 | Report > Other Reports            | Lists visits deleted in the time frame specified. Data is based<br>on deleted visits processed each night. The Coordinator name<br>displayed reflects the Coordinator assigned to the Patient at<br>the time the process is run.                                                                            |
| Scheduled Split Shifts                 | Report > Other Reports            | Provides Today's and all future Scheduled Split Shift. Report<br>Provides Patient Information, Patient Schedule, and Caregiver<br>Information.                                                                                                    |
| Schedule vs Visit Start<br>Time Report | Report > Visits > Visit           | This report displays all confirmed visit details, for visits where<br>the visit start time and scheduled start time differ (positive or<br>negative) less than the value provided in the "Less than<br>Hours" filter. Missed visits are excluded. An IVR/non-IVR indic-<br>ator is included for each visit. |
| Visit Times and Notes                  | Report > Visits > Visit           | This report displays the Reasons and Notes, if applicable, for visits within the timeframe selected that had the call in and/or out manually entered.                                                                                                    |

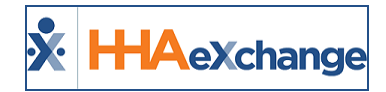

| Visit Reports Definitions         |                                                                |                                                                                                    |
|-----------------------------------|----------------------------------------------------------------|----------------------------------------------------------------------------------------------------|
| CDPAP Reimbursement               | Report > Visits > Visit ><br>CDPAP Reimbursement               | This report places a Y for each Patient and where the number<br>of hours fall. The report also indicates if the Patient has<br>received at least one hour of service. |
| Duty Minutes Exceptions<br>Report | Report > Visits > Visit ><br>Duty Minutes Exceptions<br>Report | Displays visits where duties entered have an additional value.<br>Additional values are displayed in decimal format.                                                  |

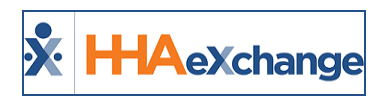

#### **Time and Attendance Reports Definitions**

| Time and Attendance Reports Definitions |                                                           |                                                                                                    |
|-----------------------------------------|-----------------------------------------------------------|----------------------------------------------------------------------------------------------------|
| Report Name                             | Path                                                      | Definition                                                                                                    |
| IVR Caregiver Com-<br>pliance           | Report > Time and<br>Attendance > Time and<br>Attendance  | Statistical report showing the call in/out trend for each Care-<br>giver.                                                                                                    |
| Time and Attendance<br>Report (New)     | Report > Other Reports                                    | Displays the call in/out history by Patient for a specified time-<br>frame (up to 14 days), including visit details.                                                                                                    |
| Visits by Coordinator                   | Report > Time and<br>Attendance -> Time and<br>Attendance | Lists all visits scheduled by a Coordinator within the selected time frame, displaying both schedule and visit information.                                                                                                    |
| Employee Working<br>Hours               | Report > Other Reports<br>> Schedule                      | Lists employees that worked during the time frame selected,<br>including the period of time worked, and total hours and days<br>worked.                                                                                                    |
| Split Visits Report                     | Report > Other Reports                                    | Lists all split visit information within the time frame specified, including the Caregivers assigned to both the pre- and post-shifts.                                                                                                    |
| Print Required<br>Timesheets            | Reports > Other Reports                                   | Prints time sheets for the specified week. The output can be restricted to time sheets if required on the Patient, Visit or by the Contract.                                                                                                    |
| Split Shift Report                      | Report > Other Reports                                    | Lists each set of visits comprising a split shift, and includes scheduled and visit times, and Caregivers assigned to each shift.                                                                                                    |
| AT&L Report                             | Report > Other Reports                                    | Lists all visits that are at least partially manually confirmed. An<br>option is given to display all visits, both confirmed and uncon-<br>firmed, and regardless of method of confirmation. This report<br>is grouped by Contract and by Patient. |
| Home Attendant Time<br>Sheet            | Report > Other Reports                                    | Creates a time sheet for all Caregivers with payroll in the payroll week selected.                                                                                                    |
| IVR In/Out with<br>Timesheet Required   | Reports > Other Reports                                   | Displays visits between the selected dates that are marked<br>"Timesheet Required" but are not marked as "Timesheet<br>Approved". Users have the option to exclude Contracts that<br>require Timesheets from the report results.                   |
| IVR Log of Calls With<br>Caller ID      | Report > Other Reports                                    | Displays the details for all IVR calls in the selected timeframe.                                                                                                    |
| Split Shift With Daily<br>Billing Rate  | Report > Other Reports                                    | This report displays the split shifts that have multiple shifts in a single day, with at least one shift with a Daily billing rate.                                                                                                    |

## **Exception Reports Definitions**

| Exception Reports Definitions                            |                                                                                           |                                                                                                    |
|----------------------------------------------------------|-------------------------------------------------------------------------------------------|----------------------------------------------------------------------------------------------------|
| Report Name                                              | Path                                                                                      | Definition                                                                                                    |
| Scheduled Visits with<br>Temp or Inactive Care-<br>giver | Reports > Exception<br>Reports > Scheduled Vis-<br>its with Temp or Inactive<br>Caregiver | Provides a list of visits with unassigned or inactive Caregivers<br>who fall within the specified time frame. Report may be run for<br>a specific Contract, Coordinator and/or Patient.                                                                                                    |
| Conflict Report                                          | Report > Exception<br>Reports                                                             | This report reviews billed visits based on Caregiver SSN across<br>the entire HHAeXchange system. If the system locates two or<br>more overlapping billed visits with a single Caregiver SSN, then<br>these visits are listed in the report results. This report can be<br>run for specific Contracts, Caregivers, or for a specific time-<br>frame.                                                                                                    |
| Visits With Temp Care-<br>giver                          | Report > Exception<br>Reports                                                             | Identifies visits scheduled with a "TEMP" Caregiver in the spe-<br>cified time frame. This report may be run for specific Patients,<br>Coordinators and/or Patient Status.                                                                                                    |
| Conflict Report Based<br>on Schedule                     | Report > Exception<br>Reports                                                             | This report identifies potential conflicts in Caregiver schedules<br>based on the entered visit date range. This report can be run<br>for a single Contract and/or Caregiver.                                                                                                    |
| Pre-Billing Exception<br>Report                          | Report > Other Reports ><br>Exception Reports                                             | Identifies billing issues prior to the invoicing process. This report can be run for a specific contract.                                                                                                    |
| Exception Detail Report                                  | Report > Exception<br>Reports                                                             | This report displays all call exceptions on visits that are either<br>in the selected batch, within the specified visit date range, or<br>within the selected invoice date range. The visit information is<br>listed with the exception, reason and notes for each visit with a<br>call exception. This report can be run for a single Contract,<br>Caregiver, Patient, or Coordinator. In addition, the report can<br>consider only visits when a timesheet is or is not required, a<br>specific Service Type, Billing Status, and/or Type of Call Excep-<br>tion. |
| Master Week With<br>Temp Caregiver                       | Report > Exception<br>Reports                                                             | Lists Patients with master weeks with at least 1 shift assigned to a "TEMP" Caregiver.                                                                                                    |
| Unbalanced Visits                                        | Report > Exception<br>Reports                                                             | Lists visits held in prebilling because the Time and Attendance call fell outside the tolerance window specified in the Agency Profile.                                                                                                    |
| Patients With No<br>Master Week                          | Report > Exception<br>Reports                                                             | Provides a list of Patients that do not have a Master Week.                                                                                                    |
| Exception by Reason                                      | Report > Exception<br>Reports                                                             | The total number of exception calls and percent of all excep-<br>tions within the specified visit date range is listed for each<br>exception reason. The grand total number of exception calls<br>and percent of exceptions relative to the number of shifts is<br>also given.                                                                                                    |

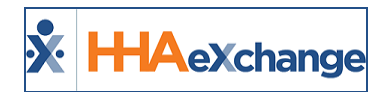

| Exception Reports Definitions             |                                                               |                                                                                                    |
|-------------------------------------------|---------------------------------------------------------------|----------------------------------------------------------------------------------------------------|
| Exception Statistics                      | Report > Exception<br>Reports                                 | This report lists statistical data on total call exception per day.                                                                                                    |
| Exception by Caregiver                    | Report > Exception<br>Reports                                 | This report displays the number of call exceptions for Care-<br>givers within the selected date range. Only exceptions for<br>billed visit are shown. The number of billed visits, percentage<br>of billed visits that involved call exceptions, and number of<br>missed visits for that caregiver are also displayed.                                                               |
| Conflict Report                           | Report > Exception<br>Reports                                 | This report lists paid visit details for all the Caregivers in the<br>selected payroll batch. The report includes totals per Care-<br>giver, as well as the grand totals for the batch. The prior week<br>payroll section is listed after each payroll week per Caregiver.<br>This report may be run for a single Caregiver and further<br>filtered by specified service date range. |
| Exception Summary by<br>Vendor            | Report > Exception<br>Reports                                 | This report is used to review the exception totals for the entire Agency. Results include the total number of exceptions and visits, as well as billed and missed visits.                                                                                                    |
| Exception Report –<br>Schedule GT16 Hours | Report > Exception<br>Reports                                 | This report searches for Caregivers that are scheduled for one or more shifts that total 16 or more hours.                                                                                                    |
| Visits Missing<br>Timesheet Required      | Report > Exception<br>Reports                                 | This report displays all manually-updated visits with Timesheet<br>Required at the visit level, with options to include linked Con-<br>tract cases and/or billed visits.                                                                                                    |
| VNS Exception Report                      | Report > Exception<br>Reports                                 | This report lists VNS visits in the selected time frame with exceptions. Exceptions are "Missing Absence code" or "Missing OT Code".                                                                                                    |
| Negative Check Excep-<br>tion Report      | Report > Other Reports ><br>Exception Reports                 | This report displays - by Caregiver, by payroll batch, visit payroll details for Caregivers with total negative pay amounts for prior weeks.                                                                                                    |
| State Aggregation<br>Report               | Report > Exception<br>Reports > State Aggreg-<br>ation Report | Provides state EVV aggregation data for MCOs and FFS con-<br>tracts. Currently available for NY, PA, and DC markets.                                                                                                    |
| Ohio EVV Exception<br>Report              | Report > Exception<br>Reports > Ohio EVV<br>Exception Report  | Provides specific EVV data that is used in the Ohio Market.<br>Report information is based on the New Verification Module                                                                                                    |
| Vendor Response                           | Report > Exception<br>Reports > Vendor<br>Response            | This report is for Providers using HHAX to bill with CareBridge<br>or Tellus. Report provides the latest record status and errors to<br>fix for billing.                                                                                                    |

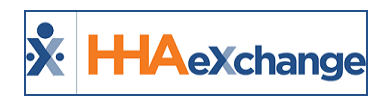

#### **Events Reports Definitions**

| Events Reports Definitions        |                        |                                                                                                    |  |
|-----------------------------------|------------------------|----------------------------------------------------------------------------------------------------|--|
| Report Name                       | Path                   | Definition                                                                                                    |  |
| Missed Visit by Office            | Report > Events        | This report provides a list of missed visits scheduled within the<br>selected dates. Allows management to monitor how many can-<br>cellations of services are taking place through a selected time-<br>frame. This report may be run for a single Contract, Coordinator,<br>or Patient. |  |
| Discharge Event Report            | Report > Events        | Displays the list of all Patients who were discharged within the specified time frame. This report can also be run for a single Contract and/or for a selected insurance.                                                                                                    |  |
| Change in Service                 | Report > Events        | Lists Patients with a change in service that occurred in the time frame specified.                                                                                                    |  |
| Patient Activity Sum-<br>mary     | Report > Events        | Displays a complete list of visits, Contract information, Notes and Events for a single Patient.                                                                                                    |  |
| TT-OT Report                      | Report > Events        | Lists travel/overtime requests all visits on linked Contracts with Travel Time/Over Time requests within the specified time frame.                                                                                                    |  |
| Patient Conversions<br>(Summary)  | Report > Other Reports | Displays the total number of Patients discharged from one Con-<br>tract and assigned to another within a three-day period.                                                                                                    |  |
| Patient Conversions<br>(Detail)   | Report > Other Reports | This report displays the same data shown in the Patient Con-<br>versions (Summary), but also displays the Admission ID, Patient<br>Name, and Conversion Date for each Patient.                                                                                                    |  |
| Patient by Discharge<br>(Summary) | Report > Other Reports | This report displays the number of Patients discharged per con-<br>tract within the selected timeframe, as well as hours lost, based<br>on the master week. There is an option to group by Country or<br>Location.                                                                      |  |

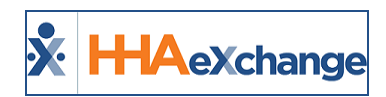

# **Billing Reports Definitions**

| Billing Reports Definitions        |                                                                                              |                                                                                                    |
|------------------------------------|----------------------------------------------------------------------------------------------|----------------------------------------------------------------------------------------------------|
| Report Name                        | Path                                                                                         | Definition                                                                                                    |
| Prebilling by Patient<br>(Detail)  | Report > Prebilling ><br>Billing                                                             | A detailed view, grouped by Patient, of all billable visits prior to invoicing.                                                                                                    |
| Prebilling by Patient<br>(Summary) | Report > Billing > Pre-<br>billing                                                           | A summary view, grouped by Patient, of all billable visits prior to invoicing.                                                                                                    |
| Billed Not Exported Visits         | Report > Billing > Medi-<br>caid                                                             | All invoices that have not been exported due to Billing Review<br>Hold.<br>Used to track billed visits that did not meet the e-billing<br>requirements of the contracting vendor. This report may be<br>filtered to display services within a visit date range or invoice<br>date range, and/or visits within a single batch. Additionally,<br>the results may be grouped by contract or run for a single<br>Contract, Visit Status, "Reason Not Exported", and/or Coordin-<br>ator. |
| Transaction Detail                 | Report > Billing > Medi-<br>caid                                                             |                                                                                                    |
| Billing by Patient (Detail)        | Report > Billing ><br>Invoicing                                                              | Displays an alphabetical list of Patients that had billed visits<br>for the week from the specified date, showing the visit details<br>for each shift, including the number of hours billed per day.                                                                                                    |
| Billing Report                     | Report > Billing ><br>Invoicing                                                              | This report lists, by contract, billing/visit details for all visits<br>billed within either the selected visit date and/or batch date<br>ranges. Totals for each contract are shown. This report may<br>be run for a single Contract, Caregiver, Patient, or billing<br>batch. In addition, the report may be grouped and sum-<br>marized by Team, Patient or Caregiver.                                                                                                    |
| Open Invoice Summary               | Report > Other Reports<br>> Billing                                                          | Lists all open invoices within the specified time frame,<br>grouped by contract. This report may be run based on visit or<br>invoice dates and may be run for a single Contract or Patient.                                                                                                    |
| Open Invoice Detail<br>(New)       | Report > Other Reports<br>> Billing                                                          | This report lists, for a single contract, invoice information for<br>all visits that have not been invoiced but not paid. The visits<br>are grouped by Patient, with totals given for each Patient,<br>and a grand total for each Contract. This report may be run<br>for a single Patient or Invoice.                                                                                                    |
| Rejected/Pended<br>Invoices        | Billing > Electronic<br>Billing > E-Remittance<br>Search > Search > Select<br>Rejected Value | In the "Rejected" column of the Remittance Search page,<br>users may click the rejected amount to generate a PDF that<br>lists the visits associated with the claim that were rejected.                                                                                                    |
| Deleted Invoice History            | Report > Other Reports<br>> Billing                                                          | Displays a detailed list of deleted invoices and their replace-<br>ments, when applicable. This report can limit the display to<br>deleted invoices within selected visit dates, visit deletion                                                                                                    |

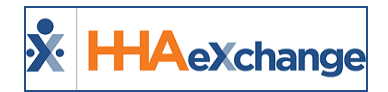

| Billing Reports Definitions         |                                                                                        |                                                                                                    |
|-------------------------------------|----------------------------------------------------------------------------------------|----------------------------------------------------------------------------------------------------|
|                                     |                                                                                        | dates, new invoice dates, or old invoice dates. The option is<br>also available to display invoices for a single Contract and/or<br>Patient.                                                                                                    |
| Batch Summary Report                | Report > Billing ><br>Invoicing                                                        | Displays the invoice summary and total invoices/billed dollars associated with a specific batch. Usually used as a cover sheet.                                                                                                    |
| Batch Detail Report                 | Report > Billing ><br>Invoicing                                                        | List of all invoices/visits generated for each batch within the specified time frame for the selected contract. This report can be run only for a specific payment status.                                                                                                    |
| Unbilled Visits by Vendor           | Report > Billing ><br>Unbilled                                                         | Separate lists of unverified and verified visits within the spe-<br>cified date range that have not been billed. This report can be<br>run for a single Patient and can exclude missed visits from the<br>report.                                                                                             |
| Collection Report                   | Action > Collection<br>>Summary View radio<br>button > PRINT button                    | Displays records of interactions pertaining to visits in col-<br>lection                                                                                                    |
| Patient Financial Invoice           | on Patient > Financial<br>tab > Invoices tab > Print<br>button                         | Detailed list of invoices for a Patient that were either gen-<br>erated within specified range, invoices for visits within spe-<br>cified range, or for invoices with notes that have follow-up<br>dates within the specified range. This report may be run for a<br>specific Contract and/or Invoice Status. |
| Statement Report                    | Report > Other Reports                                                                 | This report generates statements for Patients with visits<br>between the specified dates, or for all Patients with open<br>transactions. This report may be run for a single Patient, all<br>Patients, or Patients under a single contract.                                                                   |
| Payment Detail List                 | Report > Other Reports<br>> Billing                                                    | Lists the details of all payments entered within the check date<br>range specified. This report may be run to include a range of<br>check amounts and/or for a specific Contract, Check Number,<br>Patient, or Payment Type.                                                                                  |
| Patient Surplus Report              | Report > Billing                                                                       | Generates a report that display all Patients with surplus and/or deductibles.                                                                                                    |
| Compliant Visits Pending<br>Invoice | Report > Billing ><br>UnBilled                                                         | Detailed report listing all compliant visits within the specified<br>time frame that have not been invoiced. This report may be<br>run for a single Contract.                                                                                                    |
| Unbilled Aging Summary              | Report > Billing ><br>UnBilled                                                         | Displays aging between visit date and current date of billable visits not yet invoiced.                                                                                                    |
| Duty Sheet                          | Billing > Print Invoices ><br>search/select invoices ><br>PRINT DUTY SHEET but-<br>ton | Creates a PDF of the duty sheet(s), including invoiced hours, for the selected invoice(s).                                                                                                    |
| Duty Sheet                          | Billing > Print Duty<br>Sheets                                                         | This report displays all duty sheets for Patients under the selected contract and within the selected invoice, or service                                                                                                    |

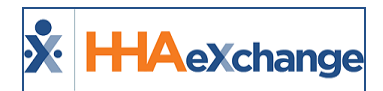

| Billing Reports Definitions              |                                                                                        |                                                                                                    |
|------------------------------------------|----------------------------------------------------------------------------------------|----------------------------------------------------------------------------------------------------|
|                                          |                                                                                        | dates, or both. This report may be run for a specific batch<br>number, Caregiver, or Patient. The report includes a header<br>that contains basic Patient profile information.                                                                                                    |
| Print V2                                 | Billing > Invoice Search ><br>By Batch > select Batch<br>Number > PRINT V2 but-<br>ton | Allows printing of all invoices within a batch without the social security number column.                                                                                                    |
| Un-Printed Invoice<br>Report             | Report > Billing                                                                       | Report provides a list of invoices that have not been printed.<br>The report also has an option to see printed invoices.                                                                                                    |
| Billed Not Exported Visits               | Report > Billing                                                                       | Any visit that has been invoiced and billed but has no export date.                                                                                                    |
| E-Billing Denial Report                  | Report > Billing                                                                       | This Report shows a list a distinct list of denials per Patient<br>and visit date. If visit was denied multiple times, the most<br>recent denial is listed.                                                                                                    |
| Electronic Remittance Pre<br>view Report | Report > Billing                                                                       | Displays an explanation of charges that are paid, partially paid, adjusted, or denied by the insurance.                                                                                                    |
| Timely Filing Report                     | Report > Billing                                                                       | This report identifies visits that are within both a specified visit date range, and within a specified Timely Filing date range.                                                                                                    |
| Billing by Caregiver<br>(Detail)         | Report > Billing ><br>Invoicing                                                        | This report displays the billed hours per day for each Care-<br>giver in the selected week.                                                                                                    |
| List of Exported Billed Vis-<br>its      | Report > Billing                                                                       | This report displays, by Patient, billed visits in the visit date range specified.                                                                                                    |
| Cash to Bank Report                      | Report > Other Reports<br>> Billing                                                    | This report lists all checks deposited/posted within the date<br>ranges and for the contracts selected. A second view of the<br>data is provided, grouping and sub-totaling the transactions<br>by Contract, with a grand total displayed at the end of the<br>report.                                             |
| Invoice List Detail                      | Report > Other Reports<br>> Billing                                                    | This report displays, for the contracts selected, invoice details<br>for invoices created between the selected dates. The results<br>are displayed as one page per batch, and grouped by Patient,<br>showing subtotals per Patient and batch totals. Grand totals<br>are displayed on the last page of the report. |
| Billing by Service Code                  | Report > Other Reports                                                                 | This report displays, by Contract and Discipline within each<br>Contract, the total Hours, Daily, and Visit counts billed for<br>each Service Code during the selected timeframe.                                                                                                    |
| Claim Submission Detail                  | Report > Billing                                                                       | Displays, by contract type, each claim within either the<br>invoice dates or visit date range selected. The contract,<br>Patient name, billed amount and the billing method (expor-<br>ted, printed, or exported/printed).                                                                                         |
| Visit – Billed But Not Paid              | Report > Other Reports                                                                 | Displays, grouped by Caregiver, details on the visits for which there is an invoice, but are not yet paid. This report can be                                                                                                    |

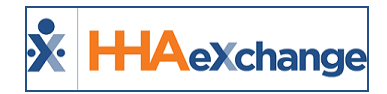

| Billing Reports Definitions              |                                      |                                                                                                    |  |
|------------------------------------------|--------------------------------------|----------------------------------------------------------------------------------------------------|--|
|                                          |                                      | run based on invoice and visit dates.                                                                                                    |  |
| Billing by Caregiver (Sum-<br>mary)      | Report > Billing ><br>Invoicing      | This report displays the Caregiver who had billed hours for<br>the week ending in the date selected, the billed hours per day<br>of the week, total hours per Caregiver, and grand total hours.                                                                                                    |  |
| Prebilling By Patient<br>(Detail)        | Report > Other Reports<br>> Billing  | This report displays billable visits detail by Patient from the time frame selected.                                                                                                    |  |
| Unbilled Visits Without<br>Authorization | Report > Other Reports               | This report displays, by contract, visits not yet billed without<br>authorizations. This report is NOT restricted to scheduled vis-<br>its; confirmed visits without authorizations also display.                                                                                                    |  |
| Prebilling by Aide (Detail)              | Report > Billing > Pre-<br>billing   | This report displays the number of scheduled visit hours held<br>in Prebilling based on the scheduled Caregiver for a 7-day<br>period. It breaks down the held visit hours based by Patient.<br>It also "totals" the number of scheduled visit hours held in<br>Prebilling for that week by Caregiver.                                                              |  |
| Prebilling by Aide (Sum-<br>mary)        | Report > Billing > Pre-<br>billing   | This report displays the number of scheduled visit hours held<br>in Prebilling based on the scheduled Caregiver for a 7-day<br>period. It also "totals" the number of scheduled visit hours<br>held in Prebilling for that week by Caregiver.                                                                                                    |  |
| Patient Statement Report                 | Report > Other Reports               | This report displays detailed billing information for each<br>Patient. The report sorts data based on invoice, providing the<br>following information for each: Invoice Date, Visit Duration,<br>Total Hours, Total Amount, Check Number, Payment Date,<br>Paid Amount, Adjustments, Payment Status, Open Balance. It<br>also totals these values for each Patient. |  |
| Patient Statement Report                 | Report > Other Reports<br>> Patients | This report displays detailed billing information for each<br>Patient, including the Service Code used in the visit, and<br>provides a more summarized format of the bill.                                                                                                    |  |
| Patient Statement Report                 | Report > Other Reports<br>> Patients | This report displays a list of claims by visits with different<br>status by Provider. This report can also be run by a single<br>Patient, invoice number.                                                                                                    |  |

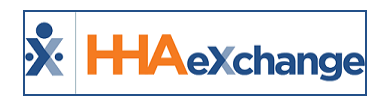

## **AR Reports Definitions**

| AR Reports Definitions                  |                                 |                                                                                                    |
|-----------------------------------------|---------------------------------|----------------------------------------------------------------------------------------------------|
| Report Name                             | Path                            | Definition                                                                                                    |
| AR Detail Report V2                     | Report > AR                     | AR by invoice per contract as of the specified check, trans-<br>action, or deposit date and includes overpayments. Within<br>each contract listing, this report can be grouped by Patient<br>Team, Due Date or Patient Name, and can be run for a specific<br>Caregiver Discipline.                                                                                                    |
| AR Detail Per Visit                     | Report > AR                     | This report displays, by contract, the AR detail by visit for each<br>invoice within the selected invoice date range. The results may<br>be further filtered to show only posted payment, and/or visits<br>within a specified date range. This report may be run for a<br>single contract, Patient, invoice, and/or Caregiver Discipline<br>and Service Code. The report includes overpayments by<br>default.                   |
| Cash Receipt Journal                    | Report > AR > Cash Post-<br>ing | List of visits and their respective payment/denial entries based<br>on check, deposit, and/or posted date. This report dis-<br>tinguishes between General and Patient-Specific Credit.                                                                                                    |
| AR Summary Report                       | Report > AR                     | AR by contract as of the specified check date. This report can<br>be run for a specific Contract, Caregiver Discipline and Service<br>Code, with options to include unapplied cash, unapplied credit<br>and overpayment in the report. To reconcile against the AR<br>Detail Report and AR Detail Per Visit, the <b>Include Over-</b><br><b>payments</b> must be selected. Results can be grouped by Team<br>within a Contract. |
| Open Balance Report                     | Report > AR                     | Lists pertinent AR information for visits with open balances<br>between the specified visit or invoice dates. This report may be<br>run for a single contract or Patient by Admission ID.                                                                                                    |
| Cash Posting Detail by<br>Check         | Reports > AR > Cash<br>Posting  | This report displays a detailed list of payments applied to visits.<br>The payments can be grouped by check or by Patient. In addi-<br>tion, the report can be run for a specific Contract, Caregiver Dis-<br>cipline, Patient, Payment Status, or check. Results can also be<br>limited based on a range of check, posting, visit, or deposit<br>dates.                                                                        |
| Payment Adjustment                      | Report > AR > Cash Post-<br>ing | Displays adjustments and adjustment reasons to visits pay-<br>ments.                                                                                                    |
| Credit Report                           | Report > AR > Cash Post-<br>ing | Displays where credits were placed on and/ or applied from by check                                                                                                    |
| Applied Credit Trans-<br>actions Report | Report > AR > Cash Post-<br>ing | Provides all checks with credit applied to them. Report lists all<br>unapplied credit left on the ticket as well as the amount of<br>Credit used during the From and To Date filters.                                                                                                    |
| AR Summary by Trans-                    | Report > AR                     | Displays AR summary by contract with the option to show                                                                                                    |

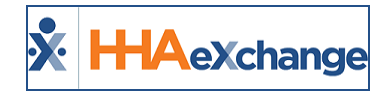

| AR Reports Definitions         |                                                                     |                                                                                                    |  |
|--------------------------------|---------------------------------------------------------------------|----------------------------------------------------------------------------------------------------|--|
| actions                        |                                                                     | group the contract summary by Team based on a Sales As of<br>Date. This report may be run for a single Contract, Team, Loca-<br>tion or Discipline. Aging categories may be modified.                                   |  |
| AR Detail by Trans-<br>actions | Report > AR                                                         | Displays AR details by contract, by visit, with the option to<br>show group the contract summary by Team based on a Sales As<br>of Date. This report may be run for a single Contract, Team,<br>Location or Discipline. |  |
| AR Detail Report               | Report > Month End<br>Reports (V4) > AR Detail<br>Report            | Provides AR details per Patient per invoice. Report provides<br>Invoice Number, Invoice Date, Aging, Billed Amount and Paid<br>Amount.                                                                                  |  |
| Cash Posting Report            | Report > Month End<br>Reports (V4) > Cash Post-<br>ing Report       | Provides both a detail and summary view of Cash Posting pay-<br>ments and refunds. Report is broken up into Prior and Current<br>weeks.                                                                                 |  |
| Adjustment Summary<br>Report   | Report > Month End<br>Reports (V4) > Adjust-<br>ment Summary Report | Provides both a <i>Detail</i> and <i>Summary</i> view of any Adjustment.<br>Report is broken up into Prior and Current weeks.                                                                                           |  |

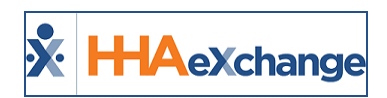

# **Payroll Reports Definitions**

| Payroll Reports Definitions                                 |                                       |                                                                                                    |
|-------------------------------------------------------------|---------------------------------------|----------------------------------------------------------------------------------------------------|
| Report Name                                                 | Path                                  | Definition                                                                                                    |
| Pre-Process Payroll<br>(Summary)                            | Report > Payroll                      | Summarizes a Caregiver's pay hours and amount for a specific pay<br>period. Report can be generated once the hours have been billed,<br>and before payroll has been processed. This report displays both<br>current and prior weeks' information.                                                                                                    |
| Pre-Process Payroll<br>Detail                               | Report > Payroll                      | Details Patient and visit information with service codes and pay<br>amount for each Caregiver. Report can be generated once the<br>hours have been billed and before payroll has been processed. This<br>report displays both current and prior weeks' information                                                                                                    |
| Payroll Hours by Care-<br>giver Summary With<br>New Payroll | Report > Payroll                      | Summarizes each Caregiver's payroll information (paid visits, travel<br>time, and expenses) within a selected payroll batch. Report<br>provides filters such as, Caregiver's or Patient's Location, Branch, or<br>Team. Selected filters can be added to modify report columns.                                                                                                    |
| Payroll Hours by Care-<br>giver Detail With New<br>Payroll  | Report > Payroll                      | This report lists payroll information (paid visits, travel time, and expenses) for all the Caregivers in the selected payroll batch. The report includes totals per Caregiver, as well as the grand totals for the batch. Prior week payroll per Caregiver is listed separately, at the end of the report. This report may be run for a single Caregiver, and/or Coordinator. This report may be grouped by Caregiver, combining current and prior week. |
| Billing Vs Payroll                                          | Report > Payroll                      | Details billing and payroll information based on visit dates, invoice dates, by a specific contract and/or Caregiver.                                                                                                    |
| Caregiver Rates                                             | Report > Other<br>Reports             | Basic report that shows all of payroll the Discipline rates that are setup in the system                                                                                                    |
| Overtime Payroll<br>Report                                  | Report > Other<br>Reports             | Lists hours worked per calendar visit for Caregivers with overtime<br>hours during the selected payroll week. This report may be run for<br>a single Coordinator.                                                                                                    |
| Confirmed Visit<br>Report                                   | Report > Payroll                      | List the details of the confirmed visits for each Caregiver that occurred within the specified time frame, including totals for each Caregiver.                                                                                                    |
| Interrupted Work<br>Report                                  | Report > Payroll                      | This report displays the total interrupted minutes during break time<br>(meal or sleep time) during which the Caregiver performed Patient<br>care. Interrupted minutes are those reported by the Caregiver dur-<br>ing the EVV clock-out process based on the set up on the Agency<br>Profile/Payroll Section.                                                                                                    |
| Weekly Average<br>Payroll                                   | Report > Caregiver                    | This report displays the weekly average payroll and average num-<br>ber of daily cases for Caregivers with payroll within the specified<br>dates.                                                                                                    |
| Caregiver Total Paid<br>Hours                               | Report > Other<br>Reports > Caregiver | This report displays Caregivers with payroll hours during the time-<br>frame specified. The report can be run by a visit date range, payroll                                                                                                    |

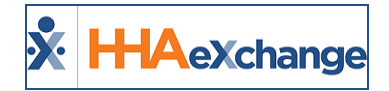

| Payroll Reports Definitions             |                    |                                                                                                    |  |
|-----------------------------------------|--------------------|----------------------------------------------------------------------------------------------------|--|
|                                         |                    | date range, or both. Hours are broken down into Hourly, Daily and<br>Visit categories, and there is an option to display social security<br>number and/or exclude in service hours.                                                                                                    |  |
| Wage Parity Hours                       | Report > Payroll   | Displays hours worked for the time period selected, either by visit<br>or invoice date range, for cases designated as Wage Parity based on<br>the contract setting, or if the Patient is designated as wage parity.<br>The report returns confirmed hours, unless the Display Only Paid<br>Hours box is selected. Only half the hours for mutual Patients are<br>considered. This report can be filtered and/or grouped by Contract<br>Type and Contract. |  |
| Inter-Shift Time<br>Report              | Report > Payroll   | Displays Caregivers with multiple shifts in one day and the time<br>between shifts meets the minimum and threshold requirements<br>specified. Based on the hourly rate specified, the report also cal-<br>culates the fee for either the time between shifts (shifts dif-<br>ferential), travel time, or driving time. The report ignores shifts that<br>are designated as non-payable.                                                                   |  |
| Payroll Hours by Care-<br>giver Summary | Report > Caregiver | Displays summary payroll data for each Caregiver who serviced<br>Patients during the visit date range selected. This report can be<br>based on all visits, only billed visits, or only visits that have not been<br>billed.                                                                                                    |  |
| Travel Time by Care-<br>giver Summary   | Report > Payroll   | <ul> <li>This report may be run in either a Summary or Detail View.</li> <li>Summary: Total travel time is provided<br/>for every applicable Caregiver within the<br/>specified timeframe.</li> <li>Detail: Provides all travel time records<br/>within the specified timeframe and sorts<br/>them by Caregiver.</li> <li>The available filters allow users to sort results by only paid,<br/>or unpaid, trips.</li> </ul>                                |  |
| Deleted Travel Time<br>Records          | Report > Payroll   | This report retrieves deleted travel time records within the spe-<br>cified date frame, detailing the user who deleted the record and<br>the date it was removed.                                                                                                    |  |
| Spread of Hours<br>Report               | Report > Payroll   | This report displays confirmed visits (or multiple visits on a given<br>day) which exceeded 10 hours and have been processed through<br>payroll. This calculation is based on the confirmation times asso-<br>ciated with the visit(s).                                                                                                    |  |
| Overtime by Caregiver<br>Report         | Report > Payroll   | This report may be used to review Caregiver overtime hours. The<br>report displays total scheduled hours for the Caregiver, the number<br>of hours paid, and overtime. The report also tells users what per-<br>cent of the Caregivers hours within the specified timeframe are<br>overtime with respect to be scheduled and paid time. This report<br>only considers visits with hourly rates.                                                           |  |

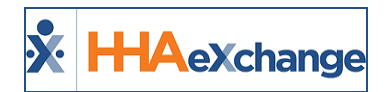

| Payroll Reports Definitions        |                                                  |                                                                                                    |  |
|------------------------------------|--------------------------------------------------|----------------------------------------------------------------------------------------------------|--|
| Payroll Hours by SVC<br>Code       | Report > Payroll                                 | This report breakdowns payroll first by Contract, and then by Service Codes associated with those Contracts. It considers all visit types (Hourly, Visit, and Daily) as well as In Service.                                                                   |  |
| Pay Stub                           | Report > Other<br>Reports                        | Displays detailed pay information by batch/Caregiver batch within<br>the selected payroll weeks. An option is given to exclude prior week<br>data contained in those batches.                                                                                 |  |
| Payroll Hours by Pay<br>Code       | Report > Payroll                                 | This report displays payroll details - by service code - for the payroll<br>week-end date selected, including for Hourly, Daily, Visit and In Ser-<br>vice. Each of these are further broken down by Regular, Overtime<br>and Holiday Hours.                  |  |
| Overtime Summary<br>Report         | Report > Payroll                                 | This report displays weekly overtime summary statistics for hourly<br>visits, including both OT based on schedule and OT based on paid.<br>The report provides 12 weeks of data from the Payroll Week End<br>data provided, and includes graph at the bottom. |  |
| Overtime Trend by<br>Contract      | Report > Payroll                                 | This report displays total weekly overtime hours per contract. Six weeks up to and including the week selected are displayed. This report considers only hourly visits.                                                                                       |  |
| Overtime by Primary<br>Coordinator | Report > Payroll                                 | This report displays overtime statistics, both based on paid and based on schedule, per primary Coordinator for the payroll week selected.                                                                                                    |  |
| Overtime Trend by<br>Caregiver     | Report > Payroll                                 | This report displays total weekly overtime hours per Caregiver. Six weeks up to and including the week selected are returned by the report. This report only considers <i>Hourly</i> visit types.                                                             |  |
| Pending Adjustments                | Report > Payroll                                 | This report is used to identify Caregivers that owe hours/money to<br>the agency, based on prior adjustments. It is used before payroll to<br>ensure that the agency is not sending out paychecks with \$0 or neg-<br>ative dollar amounts.                   |  |
| Pre-Payroll ADP Excep-<br>tion     | Report > Other<br>Reports > Exception<br>Reports | This report is used to see which employees have an issue on ADP payroll extract. It shows issues such as "Invalid Phone Number" or "Caregiver should be active" exceptions.                                                                                   |  |

#### **Caregiver Reports Definitions**

| Caregiver Reports Definitions              |                                                                                                    |                                                                                                    |  |
|--------------------------------------------|----------------------------------------------------------------------------------------------------|----------------------------------------------------------------------------------------------------|--|
| Report Name                                | Path                                                                                                    | Definition                                                                                                    |  |
| In Service Attendance<br>Sheet (Ent)       | Report > Caregiver ><br>Compliance (Ent)                                                                                 | Provides a list of the Caregivers scheduled for an in-service.<br>Used for the Caregivers to sign in/sign out of a class.                                                                                                    |  |
| In-Service Certificate                     | Report > Caregiver ><br>Compliance (Ent)                                                                                 | Selecting this report provides the ability to search for and select an In-Service, as well as print out completion cer-<br>tificates for Caregivers which have attended the selected in-<br>service.                                                                                                    |  |
| Caregiver Medical Due<br>(New)             | Report > Caregiver ><br>Compliance (Ent)                                                                                 | List of Caregiver compliance medicals that are missing,<br>expired, or due within the specified time frame. The option<br>is available to limit the results to a specific Medical Status,<br>Caregiver Type, Status and Team, as well as list specific Med-<br>icals and/or Caregiver Disciplines.                                                                                                    |  |
| Caregiver General Com-<br>pliance V2       | Report > Caregiver ><br>Compliance (Ent)                                                                                 | This report shows the current compliance status of all Care-<br>givers. If the Caregiver is out of compliance, then the non-<br>compliant item(s) are displayed. This report can be run for a<br>single Contract, Caregiver Type, and/or Caregiver Status.                                                                                                    |  |
| In Service Due                             | Report > Caregiver ><br>Compliance                                                                                       | Displays Caregivers that have not met the specified In-ser-<br>vice hour quota for the specified period. This report can be<br>run for s single Caregiver type, status and/or Discipline.                                                                                                    |  |
| I-9 Expiry Report                          | Report > Caregiver ><br>Caregiver Compliance<br>(Ent)                                                                    | Used to forecast all employees having an expiring I-9 doc-<br>ument within the selected time frame. Refer to Admin->I-9<br>Compliance for required documents that the report con-<br>siders. This report can be run for a specific Caregiver Type<br>and/or Status. In addition, the user can select the Discipline<br>(s) for which to run the report and select if the report<br>should include Caregivers for which the I-9 is missing. |  |
| In Services by Caregiver<br>(Ent)          | Report > Caregiver ><br>Caregiver Compliance<br>(Ent) > In Services by<br>Caregiver (Ent) search ><br>View Report button | Displays all In Services for a single Caregiver with the spe-<br>cified time frame.                                                                                                    |  |
| Print Caregiver Compliance                 | from Caregiver > Com-<br>pliance tab > Print Com-<br>pliance link                                                        | List of Caregivers and their compliance status, which con-<br>siders all Agencies compliance criteria such as I-9, eval-<br>uations and medical.                                                                                                    |  |
| Criminal Background Check                  | Report > Caregiver ><br>Caregiver Compliance<br>(Ent)                                                                    | This report can be used to search the criminal background status of Caregivers. Used mainly to find temporary Care-givers.                                                                                                    |  |
| Missing Medicals/Other<br>Compliance Items | Report > Caregiver ><br>Compliance                                                                                       | This report can be run to determine if any Medicals/Other<br>Compliance items for the selected Office(s) are missing<br>from the Caregiver Compliance page.                                                                                                    |  |

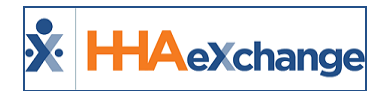

| Caregiver Reports Definitions           |                                          |                                                                                                    |  |
|-----------------------------------------|------------------------------------------|----------------------------------------------------------------------------------------------------|--|
| In Service by Quarter                   | Report > Caregiver ><br>Compliance (Ent) | Designed for agencies tracking the in-services by quarter,<br>this report displays the number of hours completed by each<br>Caregiver for the specified 1-year period. Report can be run<br>for all Caregivers, or just employees or applicants. In addi-<br>tion, this report can be run for a specific employee or applic-<br>ant status.                     |  |
| List of Evaluations (Legacy)            | Report > Caregiver ><br>Compliance (Ent) | Legacy Compliance Report. Lists all Evaluations for a Care-<br>giver and expiration dates.                                                                                                    |  |
| Caregiver Compliance Compliant (Legacy) | Report > Caregiver ><br>Compliance (Ent) | Legacy Compliance Report. Lists of all Caregivers who are Compliant at the moment.                                                                                                    |  |
| HHA/PCA State Registry                  | Report > Caregiver ><br>Compliance (Ent) | Lists Caregivers with missing state registry number but con-<br>firmed on at least one visit within the selected time frame.                                                                                                    |  |
| Medical List                            | Report > Caregiver ><br>Compliance (Ent) | List of medicals for each Caregiver within the specified time frame. This report may be run for a single Caregiver and/or for specific medicals.                                                                                                    |  |
| Skilled Compliance Report               | Report > Caregiver ><br>Compliance (Ent) | Lists all Caregiver Compliance subject that expire during the<br>selected time frame. If a subject has no expiration date for a<br>Caregiver, then it displays as missing for that subject.<br>Note: If the "No Car" option is checked for a Caregiver, the<br>subject Automobile insurance expiration date does not<br>show up in the report.                  |  |
| Temporary Caregivers > 30<br>Days       | Report > Caregiver ><br>Compliance (Ent) | Lists the Caregivers for which their criminal background check was submitted over 30 days from their hire date.                                                                                                    |  |
| Temporary Caregivers                    | Report > Caregiver ><br>Compliance (Ent) | Lists all Caregivers with an Active Status, but whose criminal<br>background Status is either Submitted, Resubmitted, or not<br>set. Note: This report includes only Caregivers with hire<br>dates after 01/04/2005 OR without a hire date.                                                                                                    |  |
| List of Caregivers (Ent)                | Report > Caregiver                       | This report displays a list of Caregivers with the option to select from many Caregiver attributes for display and other sorting options.                                                                                                    |  |
| List of Applic-<br>ants/Caregivers      | Report > Caregiver                       | List of Caregiver applicants or employees that have the selected status within the selected time frame. This report can be run for a single Discipline.                                                                                                    |  |
| Caregiver by Contract                   | Report > Caregiver                       | Designed to show all Caregivers that are working for each<br>contract within the specified timeframe. This report may be<br>run for a single contract.                                                                                                    |  |
| Caregiver Status Change His<br>tory     | Report > Caregiver                       | List of Caregivers that had a change in status during the spe-<br>cified date range. This report can be run for a specific old<br>and/or new status, and/or status change reason. The report<br>can also be run for only scheduled or completed changes, or<br>both. The results of this report can be grouped by month or<br>status change reason, if desired. |  |

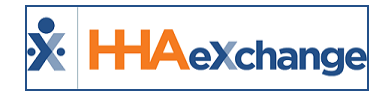

| Caregiver Reports Definitions      |                                                                                       |                                                                                                    |
|------------------------------------|---------------------------------------------------------------------------------------|----------------------------------------------------------------------------------------------------|
| Pay Stub                           | Caregiver >Pay Check<br>page > PRINT button                                           | This report displays a Caregiver's pay stub for a selected payroll batch, or paycheck register based on a selected visit date range.                                                                                                    |
| Pay Check Register                 | Caregiver > Pay Check<br>page > Register View<br>radio button > PRINT<br>button       | Create a printable version of the Caregiver's paycheck<br>information for the visit date range specified in the register<br>view search.                                                                                                    |
| Caregiver Profile                  | Caregiver > Profile ><br>PRINT PROFILE button                                         | This report displays detailed profile information, including<br>the information contained in the Caregiver's demographics,<br>employment, address, emergency, and notification pref-<br>erences pages.                                                                                                    |
| Caregiver Profile                  | Report > Caregiver ><br>Caregiver Profile ><br>select caregiver(s) and<br>View Report | This report displays basic profile information for selected<br>Caregiver(s) from a Caregiver search. The most recent med-<br>icals and evaluations are included, as well as all in-services<br>for the last 12 months. If the user has access to the Care-<br>giver's social security number, the report can be customized<br>to show either the complete number or last four digits. |
| Caregiver Calendar                 | Caregiver > Calendar ><br>PRINT button                                                | This feature provides a PDF of the Caregiver's calendar for the current month, with a header containing basic profile information.                                                                                                    |
| Caregiver Masterweek               | Caregiver > Calendar<br>page > Caregiver<br>Masterweek link                           | Shows the weekly schedule for the Caregiver based on<br>Patients' schedules with the Caregiver in their master week.                                                                                                    |
| Caregiver Notes                    | Report > Other Report ><br>Caregiver                                                  | Lists the details for all Caregiver notes entered during the specified time frame.                                                                                                    |
| List of Caregivers Hired           | Report > Other Reports<br>> Old DOH                                                   | List of Caregivers hired during the time frame specified.<br>Includes basic demographic and profile information.                                                                                                    |
| Caregiver Availability<br>Report   | Action > Availability ><br>VIEW REPORT button                                         | Lists Caregivers who meet the criteria specified and are available to work during the specified week, including demo-<br>graphic and schedule information.                                                                                                    |
| Caregiver With No Schedule         | Report > Caregiver                                                                    | This report provides a list of Caregivers that have schedule<br>opening within the specified dates. This report may be run<br>for a single Caregiver Discipline.                                                                                                    |
| Absences                           | Report > Caregiver                                                                    | Lists Caregivers absent during the time frame specified,<br>including absence type, pay rate and whether the absence<br>was coded as benefit time.                                                                                                    |
| Caregiver Mailing List<br>Labels   | Report > Other Reports<br>> Caregiver                                                 | Creates mailing labels for selected Caregivers.                                                                                                    |
| Languages Spoken by Care-<br>giver | Report > Caregiver                                                                    | Displays Caregivers who speak the specified language.                                                                                                    |
| Rate Expiry Report                 | Report > Caregiver                                                                    | List all pay rates that are expiring during a selected time period. Service codes are displayed by Discipline and by                                                                                                    |

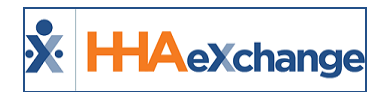

| Caregiver Reports Definitions                 |                                                       |                                                                                                    |  |
|-----------------------------------------------|-------------------------------------------------------|----------------------------------------------------------------------------------------------------|--|
|                                               |                                                       | Caregiver.                                                                                                    |  |
| Missing Medicals                              | Report > Caregiver ><br>Caregiver Compliance<br>(Ent) | This report displays missing medicals, based on the date entered. User can select the medicals to be checked.                                                                                                    |  |
| Caregiver and In Service Let<br>ter           | Report > Other Reports                                | This report searches for in-services between the dates<br>provided, and a list of in-services is displayed. From the<br>search results, the user can select an in-service; a standard<br>Notice of In-service Training letter is printed for each Care-<br>giver scheduled to attend the In-service selected. |  |
| Caregivers Working More<br>Than 16hrs Per Day | Report > Other Reports                                | This report displays scheduled visits with a Caregiver (on an hourly rate) that are greater than 16 hours, based on sched-<br>uled start and end times. There is an option to include/ex-<br>clude billed visits.                                                                                             |  |

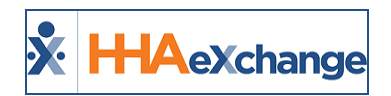

## **Patient Reports Definitions**

| Patient Reports Definitions                |                                                        |                                                                                                    |
|--------------------------------------------|--------------------------------------------------------|----------------------------------------------------------------------------------------------------|
| Report Name                                | Path                                                   | Definition                                                                                                    |
| Census by Coordinator                      | Report > Patients                                      | Displays the census, including Coordinator. This report may be run for a specific Coordinator, Contract and/or Patient status.                                                                                                    |
| Census History Summary                     | Report > Patients                                      | Displays a snapshot of Patient census by contract based on<br>the selected date. If a date is not selected, values for hours,<br>daily, and visits are from date 01/30/2012. If Group by Dis-<br>cipline is selected, then the census is shown by contract<br>within Discipline.                             |
| Census by Service Code                     | Report > Patients                                      | Displays the number of hours per contract grouped by the billing Service Code.                                                                                                    |
| Census by Primary Contract                 | Report > Patients ><br>Census By Primary Con-<br>tract | This report displays a list of Patients under their primary<br>contract, for each contract. This report can be run for a<br>single Contract and can be grouped by Patient Team within<br>Contract.                                                                                                    |
| Patients with week-end<br>hours            | Report > Patients                                      | Displays all Patients scheduled with the selected upcoming weekend hours. This report can also be run for a single contract or Coordinator.                                                                                                    |
| Medication Profile                         | Report > Patients                                      | Comprehensive list of medication by Patient. This report<br>can also be run for only active Patients, all Patients under a<br>single contract, or for a single Patient.                                                                                                    |
| List of Patients (Ent)                     | Report > Patients                                      | This report displays a list of Patients, with the option to select many Patient attributes for display, as well as a number of sorting options.                                                                                                    |
| Patient Status Change                      | Report > Patients                                      | List of Patients whose statuses changed within the spe-<br>cified time frame, based on either entry date or event date.<br>The results from this report can be limited to display<br>Patients under a specific Contract, Coordinator.                                                                        |
| Patient Activity Report                    | Report > Patients                                      | Management report which tracks all Patient activity for<br>each contract (Admissions, Discharges etc.) within the spe-<br>cified time frame. This report can be run by either event or<br>Patient Start Date and can be limited to Patients within a<br>specific Contract, Coordinator, or Patient activity. |
| Discharge Event Report<br>(Ent)            | Report > Patients                                      | Displays Patients with Contract Discharge Date is approach-<br>ing based on the specified date range. This report can be<br>run for a specific primary contract and/or Coordinator.                                                                                                    |
| Admission/Discharges<br>Based on PatientID | Report > Other Reports                                 | This report lists the admission or discharges that occurred<br>within the specified time frame. This report can also be run<br>based for a specific Coordinator, Service Type and/or<br>Patient.                                                                                                    |

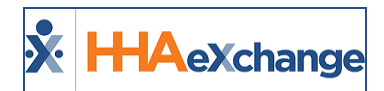

| Patient Reports Definitions              |                                                                              |                                                                                                    |  |
|------------------------------------------|------------------------------------------------------------------------------|----------------------------------------------------------------------------------------------------|--|
| Patient Roster                           | Report > Patients                                                            | List of Patients with scheduled visits for the specified week,<br>including comprehensive schedule information. Report<br>may be run for all Patients, or Patients with selected<br>statuses and/or under a selected contract.                                                                                |  |
| Mutual/Linked/Cluster Vis-<br>its Report | Report > Patients                                                            | Displays a list of all visits for mutual, linked, or cluster cases within the specified time period, by Contract.                                                                                                    |  |
| Patient Profile Payer                    | from linked contract ><br>Patient > Profile > Print<br>Profile link          | Profile report, including demographics, address, and emer-<br>gency contact information, for a linked Contract Patient.                                                                                                    |  |
| Patient General Notes<br>(New)           | Report > Other Reports                                                       | Displays all notes entered for the Patient record, including<br>General Notes, Calendar Notes, Visit Caregiver Comments,<br>and Missed Visit notes, within the specified time frame.<br>This report may be run for a single Contract, Coordinator,<br>or for Notes tagged with a specific reason.             |  |
| Patient Note                             | Patient General tab ><br>Note section > PRINT<br>button                      | Creates a PDF version of the content of a Patient note.                                                                                                    |  |
| Patient Calendar                         | Patient > Patient Cal-<br>endar > PRINT button                               | Creates a PDF of a Patient's calendar for the current<br>month, including basic Patient demographics and the last<br>three authorizations for the Patient.                                                                                                    |  |
| Patient Calendar                         | linked Patient > PRINT<br>button                                             | Prints the calendar for a linked Patient.                                                                                                    |  |
| Patient Profile                          | Patient > Profile > PRINT<br>PROFILE link                                    | This report contains all information from the Patient's pro-<br>file page. Date of birth and social security number prints<br>only if the user has permissions to view this information.                                                                                                    |  |
| Active Master Week Hours                 | Report > Patients                                                            | Displays the schedule details of Patients with an active mas-<br>ter week for all or a single contract.                                                                                                    |  |
| Patient Profile                          | linked contract Patient ><br>Profile > PRINT PROFILE<br>link                 | This report prints the profile specifically for a linked con-<br>tract Patient. The report includes demographic, address,<br>billing, emergency referral, physician, and diagnosis inform-<br>ation.                                                                                                    |  |
| Visit Note                               | Patient > Calendar ><br>Visit link >Visit Info tab ><br>PRINT button on Note | Creates a PDF of the selected Visit Reason Note.                                                                                                    |  |
| Print Visit Detail ENT                   | Patient > Visit Info tab ><br>PRINT button                                   | This feature provides a PDF containing the details of a visit,<br>including basic Patient profile and demographic inform-<br>ation, the visit details, audit information, duties performed,<br>notes, and call history.                                                                                       |  |
| Patient Statement (V2)                   | Report > Patients                                                            | Displays statements for Patients, one per page in a format<br>which could be printed and sent to the Patient for review.<br>There is an option to displays statements either for<br>Patients with service dates within the selected time frame,<br>or to display statements for all Patients with open trans- |  |

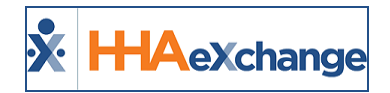

| Patient Reports Definitions         |                                                 |                                                                                                    |  |
|-------------------------------------|-------------------------------------------------|----------------------------------------------------------------------------------------------------|--|
|                                     |                                                 | actions. This invoice format is primarily used for Private Pay<br>Patients.                                                                                                    |  |
| Emergency Contacts                  | Report > Patients                               | Displays desired Patients with their Emergency Contact information.                                                                                                    |  |
| List of Patients on Vacation        | Report > Patients                               | Displays all Patients who are on vacation for at least 1 day during the selected time frame.                                                                                                    |  |
| Patient Mailing List Labels         | Report > Other Reports<br>> Patient             | This report allows users to select Patients by Team, Loca-<br>tion, Branch, Creation Date, and/or Status to print mailing<br>list labels.                                                                                                    |  |
| Patient by Admission (Sum-<br>mary) | Report > Patients                               | This report provides a summary by contract of the admit-<br>ted Patient count as well as the hours gained from these<br>admissions, based on Master Week hours.                                                                                                    |  |
| Plan of Care (POC)                  | Patient > POC page ><br>PRINT button            | This feature provides a PDF of a Patient's Plan of Care, with a header containing basic Patient/POC information                                                                                                    |  |
| Patients with no POC (Ent)          | Report > Patients                               | Displays Patients with no Plan of Care (POC) on record (or with an expired POC). This report may be run for a single contract and/or Coordinator.                                                                                                    |  |
| Interim Order                       | Patient > Interim Order<br>tab > PRINT button   | This report provides a printed version of the selected<br>Interim Order. Note that selecting this option changes the<br>status of the Interim Order to 'Printed'.                                                                                                    |  |
| MD Orders Due                       | Report > Patients                               | Displays a list of Patients with no MD Orders within the spe-<br>cified time frame, or a list of Patients whose Order due<br>date is within the specified time period.                                                                                                    |  |
| MD Order Due (Based on<br>485)      | Report > Patients > Clin-<br>ical               | This report tracks 485's that are due within the specified dates. This report can be run for a single Contract, Nurse, or for Patients with a specific status.                                                                                                    |  |
| Order Tracking                      | Action > Order Tracking<br>> VIEW REPORT button | Lists all Patients within an Office that have orders based on<br>the criteria selected. From the search results, specific<br>orders can be selected for print.                                                                                                    |  |
| Nurse Visit Due                     | Report > Patients                               | Report that shows the next nursing visit due based on the<br>'Visits Due in Days' setup, which is checked against the<br>selected time frame for the report. This report can be run<br>for a single Contract, Coordinator, Discipline and/or Nurse.<br>In addition, exclude a specific skilled Service Code, and<br>select whether to run the report based on confirmed or<br>scheduled visits. |  |
| Nurse Visit Due v2                  | Report > Patient                                | This report is like the Nurse Visit Due report, but addi-<br>tionally sorts by Patient and includes additional inform-<br>ation for each Patient. The report also displays the week<br>schedule for each scheduled Caregiver for that Patient.                                                                                                    |  |
| Patient General Notes               | Report > Events                                 | Replaced with Patient General Notes (New)                                                                                                    |  |
| Emergency Census                    | Report > Patients                               | Provides a list of Patients including their Evacuation                                                                                                    |  |

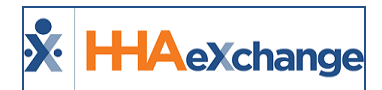

| Patient Reports Definitions         |                                                      |                                                                                                    |  |
|-------------------------------------|------------------------------------------------------|----------------------------------------------------------------------------------------------------|--|
|                                     |                                                      | and Emergency Preparedness information. It also dis-<br>plays information such as the Patient's Emergency<br>Contact Information, Evacuation Zones, Mobility<br>Status, and electric Equipment Dependency.                                                                                                    |  |
| Emergency Kardex                    | Report > Patients                                    | This form-format report provides a quick reference to<br>the particular needs of each Patient for certain<br>aspects of nursing care to be used in the event of an<br>emergency evacuation. Kardex includes information<br>pertaining to schedule of medications, mental status,<br>diagnosis, advance directives, dietary needs, as well<br>as physician and pharmacy information. |  |
| Active Patients Without<br>Schedule | Report > Other Reports                               | Lists Patients with active status that are not scheduled dur-<br>ing the specified dates. There is an option to include Last<br>Scheduled Date, Last Confirmed Visit Date, and the Service<br>Code in the report.                                                                                                    |  |
| On Call by Coordinator              | Report > Patients                                    | Provides all Patients who are scheduled with a Caregiver for the default Coordinator for that username.                                                                                                    |  |
| List of Patients Admitted           | Report > Other Reports<br>> Old DOH                  | Lists Patients admitted during the selected time frame, as well as the Patient's address and phone number, and refer-<br>ral information                                                                                                    |  |
| Patient Weekly Schedule             | Report > Other Reports<br>> Schedule                 | Lists Patients scheduled for a week selected by user,<br>grouped by Patient to include Patient Contract. Lists mul-<br>tiple Caregivers separately with their scheduled time and<br>days of the week.                                                                                                    |  |
| Print Patient Calendar              | Report > Patients                                    | Prints multiple Patient calendars, gathering all relevant<br>Patients based on filters, and allowing user to choose<br>which Patients' schedules to print.                                                                                                    |  |
| Merged Patients Report              | Report > Patients ><br>Merged Patients Report        | Report provides a list of Patients who qualify to be merged<br>into a UPR Profile as well as a list of Patients who have<br>already been merged into a UPR Profile.                                                                                                    |  |
| Document Management<br>Report       | Report > Patients ><br>Document Management<br>Report | Provides a list of all documents housed in the Patient Docu-<br>ment Management page.                                                                                                    |  |

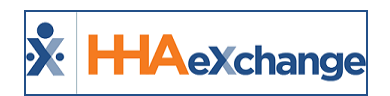

#### **Compliance Reports Definitions**

| Compliance Reports Definitions                          |                                           |                                                                                                    |  |
|---------------------------------------------------------|-------------------------------------------|----------------------------------------------------------------------------------------------------|--|
| Report Name                                             | Path                                      | Definition                                                                                                    |  |
| Duty Sheet Compliance                                   | Report > Compliance                       | Lists all confirmed visits within the given visit date range and are<br>less than/greater than the specified number of scheduled hours.<br>Visit details are provided, including the number of duties per-<br>formed. This report may be run for a single Contract, Coordin-<br>ator, Duty Category, or Caregiver Team.                     |  |
| Duty Sheet by Visit<br>Date                             | Report > Compliance                       | Prints the duty sheets for visits within the visit times specified. A sub-report is generated for each Patient                                                                                                    |  |
| Exclusion List Report                                   | Report > Compliance                       | Lists the exclusion list checks with results for each employee.                                                                                                    |  |
| Patients with 3 Con-<br>secutive Unverified Vis-<br>its | Report > Compliance                       | Displays a list of Patients that have at least three consecutive<br>unverified visits within the date range specified. The report<br>shows the first and last date associated with these visits.                                                                                                    |  |
| Unverified Visits Aging<br>Detail                       | Report > Compliance                       | Provides a list of visits with visit dates during the specified time<br>frame that are not yet verified hence not yet billed, with the<br>option to exclude non-billable visits. Aging information is<br>included for each visit, along with an aging summary.                                                                              |  |
| Patients with 3 Missed<br>Visits                        | Report > Compliance                       | This report lists Patients with missed visits within the selected<br>time frame in two sections as follows: The first section shows<br>Patients with 3 missed visits on consecutive days. The second<br>section lists Patients with at least 3 missed visits in one week.<br>The week is defined in this report as Saturday through Friday. |  |
| <b>Restricted Caregivers</b>                            | Report > Compliance                       | List of linked Caregivers that are restricted, and the contracts for which they are restricted.                                                                                                    |  |
| List of Training Schools                                | Report > Compliance ><br>Training Schools | Lists the training schools from the HHAeXchange master list accepted by each office.                                                                                                    |  |
| Caregivers by Training<br>School (Ent)                  | Report > Compliance ><br>Training Schools | This report lists Caregiver certified by the selected training school. The training school may be selected by clicking the "?" link.                                                                                                    |  |
| Billed Visits With<br>Invalid Training School           | Report > Compliance ><br>Training Schools | Lists all billed visits for which the Caregiver has a certificate from<br>a school that has been closed or is not in the accepted list of<br>training schools.                                                                                                    |  |
| Scheduled Visits With<br>Invalid Training School        | Report > Compliance ><br>Training Schools | Lists the scheduled visits for which the Caregiver has a cer-<br>tificate from a school has been closed or is not in the accepted<br>list of training schools.                                                                                                    |  |
| Restricted Caregivers                                   | Report > Compliance                       | This report checks for Caregivers that are restricted based on<br>the Start and End dates specified on the restrictions defined on<br>the Caregiver > Absences/Restrictions page.                                                                                                    |  |
| POC Compliance<br>Report                                | Report > Compliance                       | Displays POC compliance information for each Patient and Care-<br>giver combination. The tasks performed by each Caregiver are                                                                                                    |  |

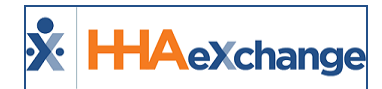

| Compliance Reports Definitions        |                                                                |                                                                                                    |  |
|---------------------------------------|----------------------------------------------------------------|----------------------------------------------------------------------------------------------------|--|
|                                       |                                                                | compared to those required in the POC; the number of tasks per-<br>formed and a percentage of tasks preformed based on the min-<br>imum required are displayed. Missed visits do not contribute to<br>the total required. If tasks are performed that are not in the<br>Patient POC, these are included in a separate section. |  |
| In Service Due By Hire<br>Date        | Report > Other Reports                                         | Displays all Caregivers with less than 12 hours of in services,<br>based on anniversary date. The report can be run to display<br>Caregivers who are currently not compliant, or will be out of<br>compliance in one, two or three months.                                                                                     |  |
| Virginia State Medicaid<br>Duty Sheet | Report > Compliance ><br>Virginia State Medicaid<br>Duty Sheet | Duty Sheet specifically for the Virginia Medicaid Market.                                                                                                    |  |
| Flu Vaccine Report                    | Report > Compliance                                            | This report displays the Caregiver's flu vaccine status with a flu vaccine date within the specified time period. This report may be grouped by contract.                                                                                                    |  |

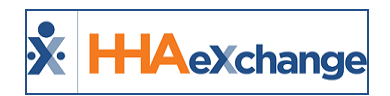

# **DOH Reports Definitions**

| DOH Reports Definitions            |                                             |                                                                                                    |  |
|------------------------------------|---------------------------------------------|----------------------------------------------------------------------------------------------------|--|
| Report Name                        | Path                                        | Definition                                                                                                    |  |
| Contract Revenue<br>Report         | Report > DOH                                | Report for the DOH that provides a revenue summary for the specified time frame, by contract broken down by Discipline.                                                                                                    |  |
| Patient Form                       | Report > DOH                                | Report for the DOH that summarizes census counts and dis-<br>charge statistics for the specified time frame. This report may<br>be generated for all contracts or a single contract.                                                      |  |
| Contract Service by<br>County      | Report > DOH                                | This DOH report provides, for each county, Patient, visit and visit hour totals for all contracts.                                                                                                    |  |
| Services by County                 | Report > DOH                                | For the purpose of DOH reporting, this report tallies the number<br>of Patients with visits by county, then by Discipline in the time<br>frame specified. This report also breaks down these statistics<br>into age and gender groupings. |  |
| DOH Caregiver Sub-Con-<br>tracting | Report > DOH ><br>Archived Report           | This DOH report lists the total number of billed hours and the rate per hour by service code for each contract, for billed visits within the specified time frame. Live-Ins are counted as 13 hours.                                      |  |
| DOH COVID-19 LHCSA<br>Report       | Report > DOH > DOH<br>COVID-19 LHCSA Report | This DOH report is a questionnaire regarding COVID-19, com-<br>pleted by HHA for LHCSAs.                                                                                                    |  |
| DOH Cost Report                    | Report > DOH > DOH<br>Cost Report           | A suite of reports to assist Providers to complete the DOH Cost<br>Report. Refer to the <u>DOH Cost Report Guide</u> for more inform-<br>ation about each specific report in the suite.                                                   |  |

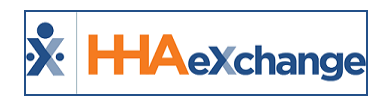

# **Sales Reports Definitions**

| Sales Reports Definitions         |                              |                                                                                                    |  |
|-----------------------------------|------------------------------|----------------------------------------------------------------------------------------------------|--|
| Report Name                       | Path                         | Definition                                                                                                    |  |
| Billing by Contract Sum-<br>mary  | Report > Sales               | This report displays the total hours, number of visits, and<br>amounts billed per contract during the selected invoice and visit<br>date ranges. This report may be run for a specific Coordinator,<br>with several grouping options.                                                                                                    |  |
| Billing by Contract<br>Detail     | Report > Sales               | This report provides detailed invoice information for the specific invoice or visit date range. This report may also be limited to invoices for a specific Contract, Discipline, and Service Code.                                                                                                    |  |
| Invoice List Summary              | Report > Sales               | Summary list of invoices either generated within the specified time frame, or for visits within the specified time frame. This report also can be run for a specific batch, Contract and/or Patient.                                                                                                    |  |
| Invoice List Detail               | report > Sales               | Lists all visits within either the specified invoices dates or the specified visit dates. Patient, schedule and invoice information is displayed for each visit.                                                                                                    |  |
| Unbilled Visit per Con-<br>tract  | Report > Sales               | Lists scheduled visits that have not been billed, including sched-<br>uled times, and visit time and hours if visit was confirmed. This<br>report may be run for a single contract.                                                                                                    |  |
| Billing Summary Month<br>to Month | Report > Sales               | This report displays a billing summary per month, per contract for the selected year.                                                                                                    |  |
| Referral Contact                  | Report > Referral<br>Reports | Displays billed hours summarized by referral person and provides a detail view by referral person of individual visits.                                                                                                    |  |
| Submission Status<br>Report       | Report > Referral<br>Reports | Shows the status of all referrals submitted in the time frame selected.                                                                                                    |  |
| Referral Intake Stat              | Report > Referral<br>Reports | This report shows referral status counts within the selected<br>referral dates. These statistics can be grouped by Referral<br>Source, Referral Contact, Account Manager, or Intake Person.<br>Once the report is generated, the user can dynamically expand<br>each section to see a list of the Referral Names and status.                                                                                                    |  |
| Billing Summary by<br>Period      | Report > Sales               | Displays a summary of billed amounts in each period, per con-<br>tract. This report has the option to select quarter, month, week,<br>4 weeks, or 2 weeks as the period. If a week option is selected,<br>the report uses the day of the week specified in the <b>To Date</b> fil-<br>ter to define the end of each week. The report displays amounts<br>for mutual Patients separately, but also has an option to display<br>units of service. In addition, the date filters may be used as<br>either Invoice for visit dates. |  |

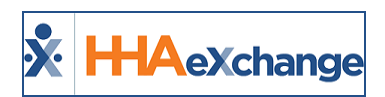

#### **Vendor Management Reports Definitions**

| Vendor Management Reports             |                                                                   |                                                                                                    |  |
|---------------------------------------|-------------------------------------------------------------------|----------------------------------------------------------------------------------------------------|--|
| Report Name                           | Path                                                              | Definition                                                                                                    |  |
| Census - Summary                      | Report > Vendor Man-<br>agement                                   | Report that shows Census by contract, run either by active schedule, master week, or next 7 days.                                |  |
| Census - Detail                       | Report > Vendor Man-<br>agement                                   | Displays a list of Patients with census defined by either active schedule, master week, or next seven days.                      |  |
| Placement Report<br>(Detail) (New)    | Report > Vendor Man-<br>agement                                   | List of Patient placements created within the specified time frame. This report can also be run for a specific placement status. |  |
| Placements denied by<br>Vendor        | Report > Vendor Man-<br>agement                                   | Lists all placements denied by the Agency and the reason for the denial.                                                         |  |
| Placement Report (Sum-<br>mary) (New) | Report > Vendor Man-<br>agement                                   | This report displays a summary count of all placements offered, accepted, denied, and timed out, for the timeframe selected.     |  |
| Care Insights Admin-<br>istrative     | Report > Vendor Man-<br>agement > Care Insights<br>Administrative | Provides the confirmed and unconfirmed measures for a visit; for Agencies participating in Care Insights.                        |  |

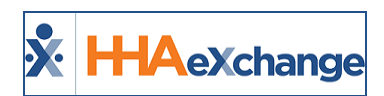

#### **Miscellaneous Reports Definitions**

| Miscellaneous Reports Definitions |                                                               |                                                                                                    |  |
|-----------------------------------|---------------------------------------------------------------|----------------------------------------------------------------------------------------------------|--|
| Report Name                       | Path                                                          | Definition                                                                                                    |  |
| List of Physicians                | Report > Other Reports                                        | Displays a list all the physicians entered in the system.                                                                                                    |  |
| Patient Physicians                | Report > Other Reports<br>> Patient                           | Displays all Patients with their assigned physicians.                                                                                                    |  |
| Contract Rates                    | Report > Other Reports                                        | Displays all the contract rates that are setup in the system. This report can be run for a single Contract, Discipline, Service Code, or rate status.                             |  |
| Log On                            | Report > Other Reports                                        | Lists the HHAX log in/out activity of users during the specified time frame.                                                                                                    |  |
| CIN Rejection File<br>Report      | Report > Other Reports                                        | This report lists visits that were rejected by VNS.                                                                                                    |  |
| Eligibility Report                | Report > Other Reports                                        | This report displays the results of past Eligibility Checks.                                                                                                    |  |
| Operation Worklist<br>Report      | Report > Operation<br>Worklist > Operation<br>Worklist Report | This report displays the expiring Medical / Other Compliance<br>Items for single and multiple Caregivers. This report can be run<br>with Expiration Date filters and task status. |  |

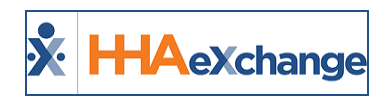

## **Clinical Reports Definitions**

| Clinical Reports Definitions<br>Only available with the Clinical Module* |                                                                         |                                                                                                    |  |
|--------------------------------------------------------------------------|-------------------------------------------------------------------------|----------------------------------------------------------------------------------------------------|--|
| Report Name                                                              | Path                                                                    | Definition                                                                                                    |  |
| Clinical Visits Scheduled<br>(No Documentation)                          | Report > Other Reports                                                  | Definition coming soon. This report is permission-based. If<br>not visible by the Agency, then permission must be reques-<br>ted from the <u>HHAX Support Team</u> .                                                                                                    |  |
| Nursing Visit Due                                                        | Report > Other Reports                                                  | Lists each Patients next required Nursing Visit based on the value for the <b>Nursing Visit Due (In Days)</b> field of the Patient Clinical <b>Info</b> page.                                                                                                    |  |
| Clinical Due                                                             | Report > Patients > Clin-<br>ical > Clinical Due                        | Report provides dates for the next Clinical visit. The clinical dates can be based on the last scheduled clinical visit or the last confirmed clinical visit. The number of days between visits is based on the <b>Nurse Visit Due</b> field in the Patient <i>Clinical Info</i> page. |  |
| Clinical Documentations<br>Report                                        | Report > Patients > Clin-<br>ical > Clinical Docu-<br>mentations Report | This report includes a Patient's visits with clinical documents uploaded via Forms Builder method.                                                                                                    |  |